#### MT4 APP – Android

# Cài đặt

Mở Google Play trong điện thoại của bạn, tìm kiếm "MetaTrader4 Giao dịch ngoại hối" và tải về điện thoại , sau khi tải về App MT4 sẽ hiển thị trên màn hình điện thoại của bạn như hình .

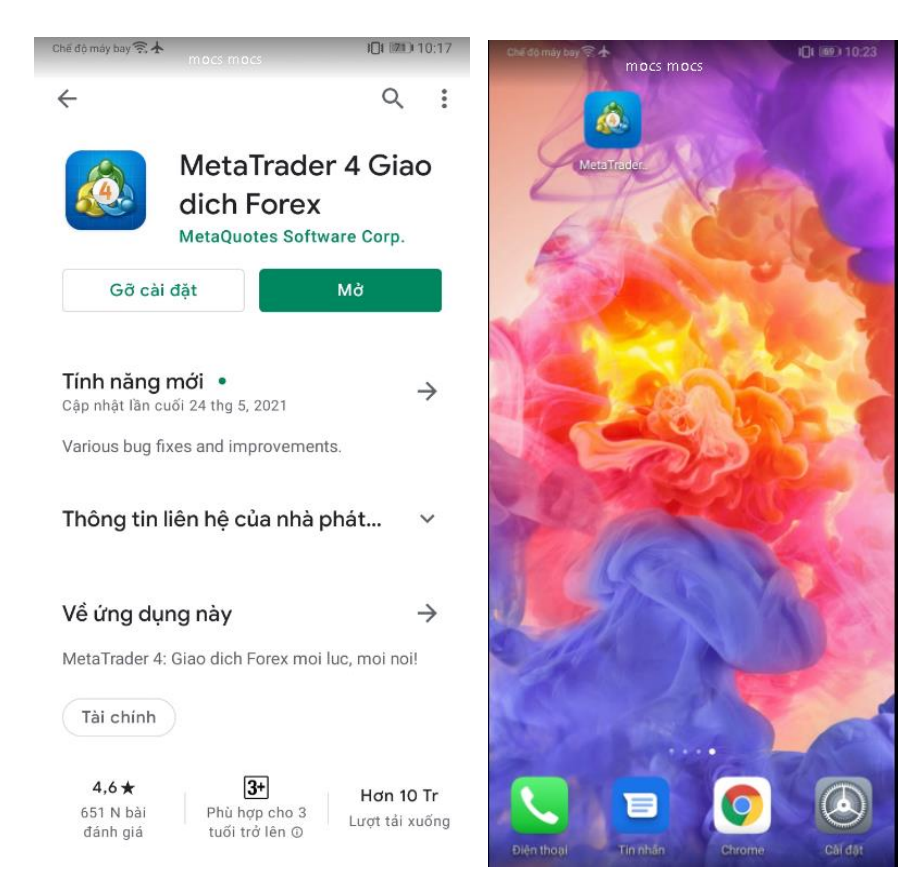

## Đăng nhập

Sau khi tải MT4 về, chạm để mở app, lần đầu mở app ,sẽ thấy hiển thị như hình dưới:

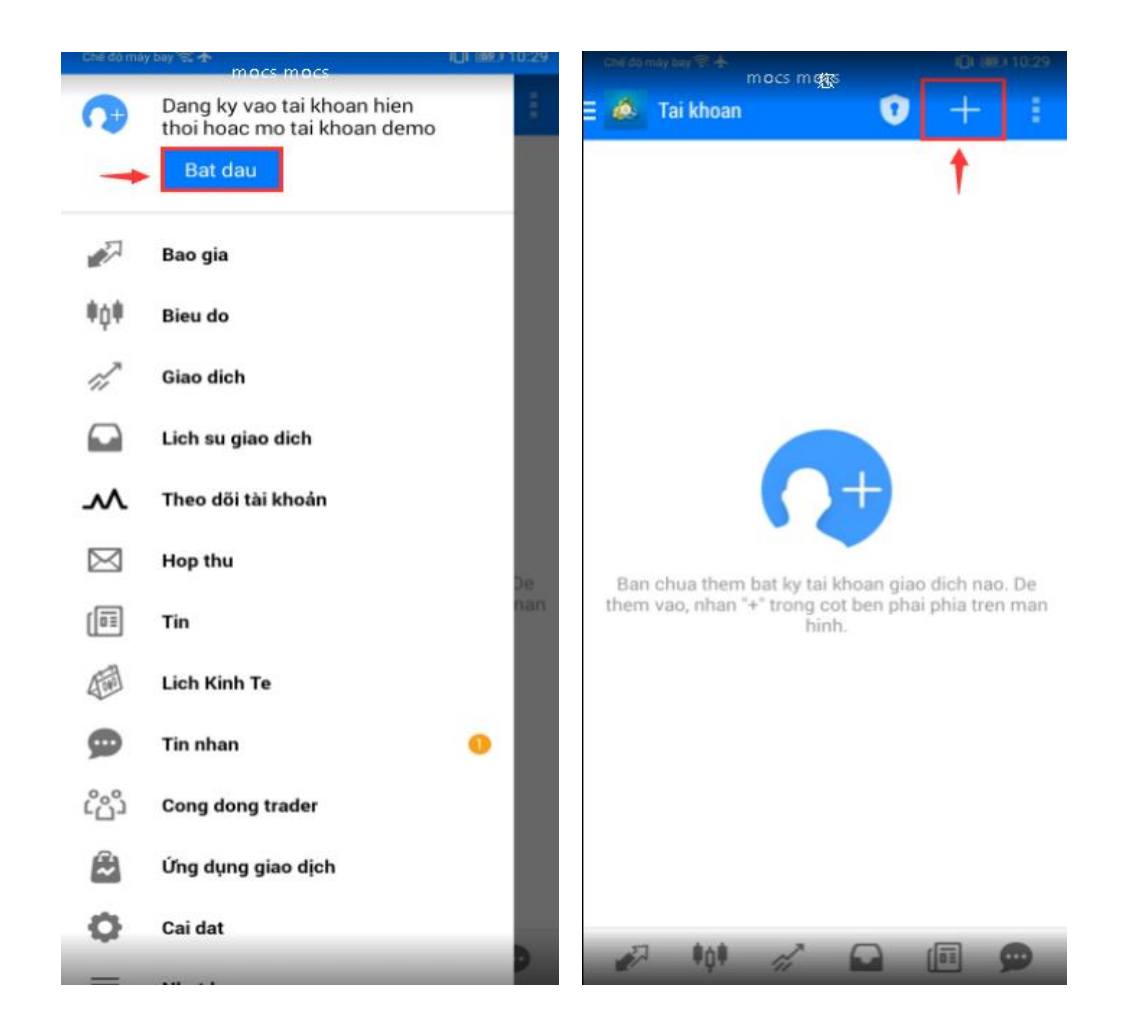

Chạm vào dấu "+" trên góc phải màn hình, chọn "đăng nhập vào tài khoản hiện có".

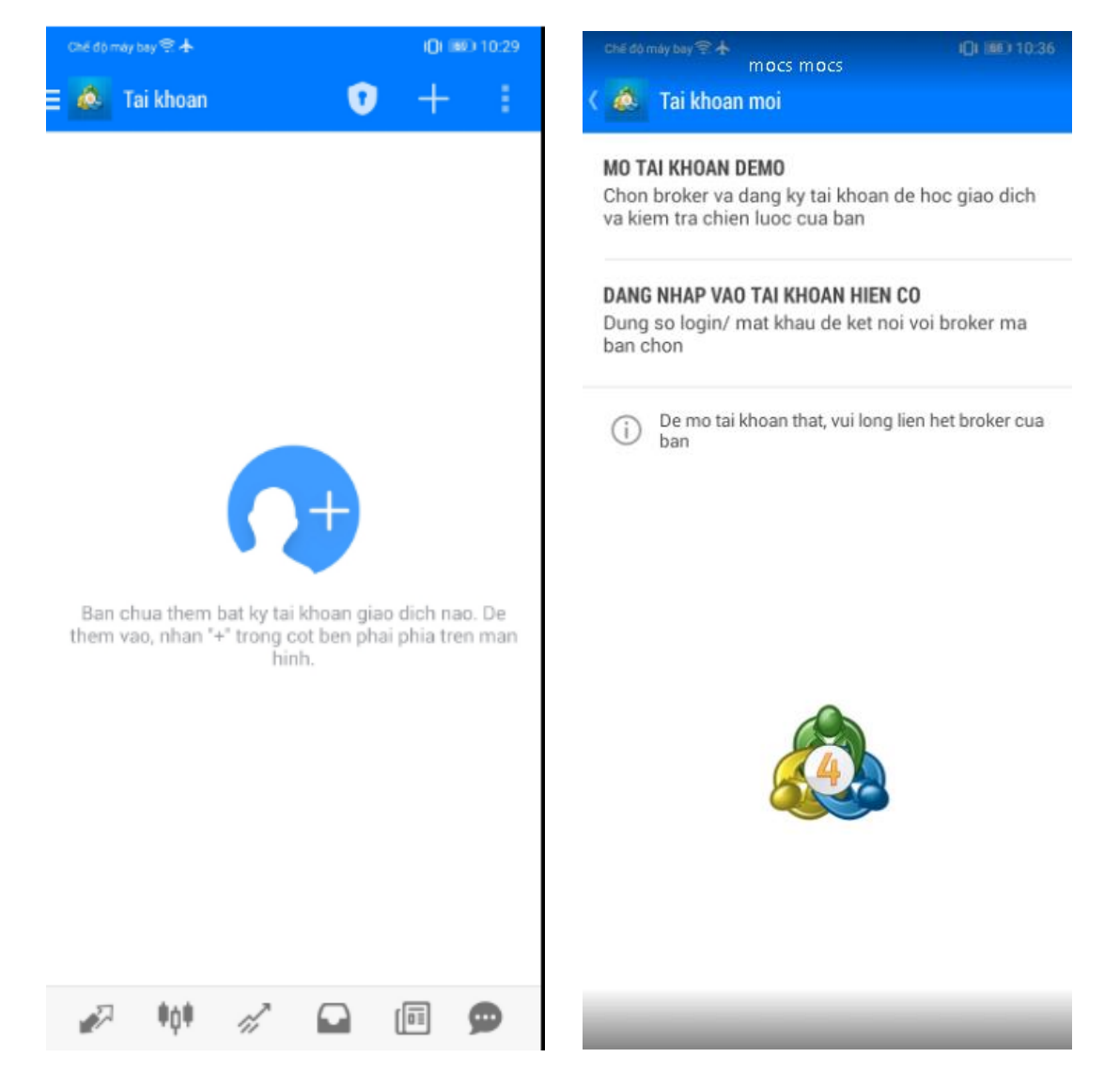

Sau đó đi tới mục tìm broker nhập : "hantecmarketsvu", sẽ tìm kiếm được tất cả máy chủ trên toàn cầu của tập đoàn Hantec Group, như hình dưới, nếu bạn đăng nhập tài khoản Demo hãy chọn "HantecMarketsVu-S2-Demo", nếu đăng nhập vào tài khoản thực hãy chọn "HantecMarketsVu-S2-Main"

| Chế độ máy bay 😤 🛧 🖷 🔹 🚺 📾 10.41 |                                                   |                           |            |                | D 10:41                  |  |  |
|----------------------------------|---------------------------------------------------|---------------------------|------------|----------------|--------------------------|--|--|
| ھ >                              | Dang nhap vao tai khoan<br>Chon may chu giao dich |                           |            |                |                          |  |  |
| 2                                | hantecn                                           | narketsv                  | ч          |                |                          |  |  |
| ង                                | HantecMarketsVu-S2-Demo<br>Hantec Markets Limited |                           |            |                |                          |  |  |
| 邰                                | HantecMar<br>Hantec Mar                           | ketsVu-S2<br>kets Limited | -Main      |                |                          |  |  |
| ង                                | HantecMar<br>Hantec Mar                           | ketsVu-S3<br>kets Limited | -Demo      |                |                          |  |  |
|                                  | Su dung tinl                                      | n nang tim                | kiem de t  | im broke       | r                        |  |  |
|                                  | Khong the                                         | tim thay                  | broker c   | ua ban?        |                          |  |  |
| ٩                                | 65 (                                              | J Ē                       | á,         | i              |                          |  |  |
| ×                                | hantecmarketsvu                                   | hanteo ma                 | rkets u    | hentos markete | 1                        |  |  |
| 1                                | 2 3 4                                             | 4 5                       | 6 7        | 8 9            | 9 0                      |  |  |
| °s<br>q                          | ŵ e i                                             | r t                       | 1 <<br>y u | i d            | ( )<br>p                 |  |  |
| @<br>a                           | # & d                                             | f g                       | ĥ          | j (            | Ì                        |  |  |
| $\diamond$                       | $\bar{z}$ $\overset{v}{x}$                        | c v                       | b i        | ; /<br>n m     | $\langle \times \rangle$ |  |  |
| 123                              | 0,                                                | e                         | n          | > ,!?<br>•     | $\rightarrow$            |  |  |

Điền tên đăng nhập và mật khẩu, bấm đăng nhập bên dưới màn hình điện thoại. Sau khi đăng nhập ,chạm "tài khoản" trên góc trái màn hình bạn sẽ thấy toàn bộ menu chức năng

| Chế độ máy bay 🕾 🛧                              | i <b>()</b> i 💷 10:43 | Chế độ mà    | y bay 🗟 🛧                              | <b>I</b> III III 10:51 |
|-------------------------------------------------|-----------------------|--------------|----------------------------------------|------------------------|
| Cang nhap vao tai khoan<br>Dang nhap            |                       | 出            | <b>jenny</b><br>20127261 - HantecMarke | deno<br>tsVu-S2-D      |
| HantecMarketsVu-S2-De<br>Hantec Markets Limited | emo                   |              | Quan ly tai khoan                      | eno                    |
| Dang nhap                                       |                       | 100 M        | Bao gia                                |                        |
| Mat khau                                        |                       | ¢¢ŧ          | Bieu do                                |                        |
| 🗹 Luu mat khau                                  |                       | di,          | Giao dich                              | i)                     |
|                                                 |                       |              | Lich su giao dich                      | _                      |
|                                                 |                       | $\mathbf{M}$ | Theo dối tài khoản                     | - 1                    |
|                                                 |                       | $\bowtie$    | Hop thu                                | 0                      |
|                                                 |                       | [III]        | Tin                                    | _                      |
|                                                 |                       |              | Lich Kinh Te                           |                        |
|                                                 |                       | ø            | Tin nhan                               | 0                      |
|                                                 |                       | ഫ്രോ         | Cong dong trader                       |                        |
|                                                 |                       |              | Ứng dụng giao dịch                     |                        |
| Dong phon                                       |                       | 0            | Cai dat                                |                        |
| Dang iliap                                      |                       | _            | MANDARIN, UM NAM                       |                        |

# Báo giá

Trong menu chức năng chon mục báo giá ,chạm một sản phẩm giao dịch tùy ý , bạn sẽ thấy mục "xem chế độ cao cấp" và "xem chế độ đơn giản" bạn có thể tùy ý thay đổi sử dụng theo sở thích

| Chế độ máy bay 🗟 🛧 |          | i <b>()i (65</b> ) 10:56 | Chế độ máy bay 😤 🛧                                                                                                    |          | <b>ICI (185)</b> 10:56 | Chế độ máy bay 🗟 🛧                |                                            | <b>IQI (05)</b> 10:55            | Chế độ máy bay 🗟 🛧                |                                      | ICI (65) 10:55                            |
|--------------------|----------|--------------------------|----------------------------------------------------------------------------------------------------|----------|------------------------|-----------------------------------|--------------------------------------------|----------------------------------|-----------------------------------|--------------------------------------|-------------------------------------------|
| \Xi 💩 🛛 Bao gia    |          | + 🖉                      | \Xi 📥 🛛 Bao gia                                                                                                    |          |                        | E 🙆 Bao gia                       |                                            |                                  | E 💩 Bao gia                       |                                      | + 0                                       |
| USDRMB             | 6.8550   | 6.8650                   | USDRMB                                                                                                    | 6.8550   | 6.8650                 | USDRMB<br>00:05:24<br>Spread: 100 | 6.8550<br>Thap: 6.8550                     | 6.86 <b>50</b><br>Cao: 6.8550    | USDRMB<br>00:05:24<br>Spread: 100 | 6.85 <b>50</b><br>Thap: 6.8550       | 6.86 <b>50</b><br>Cao: 6.8550             |
| USDHKD             | 7.7512   | 7.7512                   | USDHKD                                                                                                    | 7.7512   | 7.7512                 | USDHKD                            | 7.75 <b>12</b>                             | 7.7512                           | USDHKD                            | 7.7512                               | 7.7512                                    |
| XAUUSD             | 1 896.02 | 1 896.42                 | XAUUSD                                                                                                    | 1 896.21 | 1 896.61               | 13:14:00<br>Spread: 0             |                                            |                                  | Spread: 0                         | Thap: 7.7600                         | Cao: 7.7600                               |
| XAGUSDM            | 27.604   | 27.651                   | XAGUSDM                                                                                                    | 27.607   | 27.653                 | XAUUSD<br>05:55:24                | 1896. <b>87</b>                            | 1897. <b>32</b>                  | XAUUSD<br>05:55:17<br>Spread: 48  | <b>1896.93</b><br>Thap: 1 891.97     | 1897.41<br>Cao: 1 897.58                  |
| AUDUSD-            | 0.77365  | 0.77390                  | A XAUUSD                                                                                                    |          | 2                      | XAUUSD                            |                                            | 7                                | XAGUSDM<br>05:55:16<br>Spread: 45 | 27.61 <sup>4</sup>                   | 27.66°                                    |
| CADCHF-            | 0.73994  | 0.74027                  | C Lenh moi                                                                                                    |          | 7                      | A Lenh moi                        |                                            | 3                                | AUDUSD-                           | 0.77368                              | 0.77303                                   |
| AUDJPY-            | 84.392   | 84.418                   | A Mo bieu do                                                                                                    |          | 0                      | Mo bieu do                        |                                            | 4                                | 05:55:14<br>Spread: 25            | Thap: 0.77219                        | Cao: 0.77434                              |
| GBPUSD-            | 1.41091  | 1.41118                  | C Thuoc tinh cu                                                                                                    | a symbol | 9                      | C Thuoc tinh c                    | ua symbol                                  | 5                                | CADCHF-<br>05:55:14<br>Spread: 32 | 0.7399 <sup>5</sup><br>Thap: 0.73959 | 0.7402 <sup>7</sup><br>Cao: 0.74050       |
| USDCHF-            | 0.89721  | 0.89749                  | L Xem che do c                                                                                                    | ао сар   | 9                      | A Xem che do                      | don gian                                   | 9                                | AUDJPY-                           | 84. <b>39</b> <sup>7</sup>           | 84. <b>42</b> <sup>2</sup>                |
| EURGBP-            | 0.86390  | 0.86416                  | EURGBP-                                                                                                    | 0.86390  | 0.86416                | Spread: 25                        | Thap: 84.322                               | Cao: 84.511                      | Spread: 25                        | Thap: 84.322                         | Cao: 84.511                               |
|                    |          |                          |                                                                                                    |          |                        | GBPUSD-<br>05:55:24<br>Spread: 25 | 1.41 <b>08</b> 7<br>Thap: 1.40903          | 1.41112<br>Cao: 1.41239          | GBPUSD-<br>05:55:14<br>Spread: 24 | 1.4108 <sup>4</sup><br>Thap: 1.40903 | <b>1.4110<sup>8</sup></b><br>Cao: 1.41239 |
|                    |          |                          |                                                                                                    |          |                        | USDCHF-<br>05:55:19<br>Spread: 28 | <b>0.8971<sup>8</sup></b><br>Thap: 0.89705 | 0.89 <b>74</b> 6<br>Cao: 0.89856 | USDCHF-<br>05:55:15<br>Spread: 28 | 0.89 <b>72</b> 0<br>Thap: 0.89705    | 0.8974 <sup>8</sup><br>Cao: 0.89856       |
|                    |          |                          | 27 BAR                                                                                                    | 2 0      |                        |                                   | 2 0                                        | P=1                              |                                   | 2                                    | <b>40</b> ?                               |
| 🛷 🖓                | 11       |                          | and a file of the second second secon |          |                        | The second                        | <i>// 14</i>                               |                                  | 💉 📭                               | 11 1                                 |                                           |

Ban đầu khi mới đăng nhập, ứng dụng MT4 sẽ chỉ cung cấp cho bạn 1 số cặp tiền tệ nhất định, để tiện theo dõi giá cả bạn nên bổ sung toàn bộ các các sản phẩm tài chính bạn muốn vào bảng giá bằng c</mark>ách chạm vào biểu tượng dấu "+" nằm trên góc phải màn hình.

| Chế độ máy bay 😤 🛧 | 10       | ICI (#5) 10:56 | Chế độ máy bay 🛜 🛧 🛛 🕕 11:04   |
|--------------------|----------|----------------|--------------------------------|
| = 💩 Bao gia        |          | + Ø            | K 💩 Them symbol                |
| USDRMB             | 6.8550   | 6.8650         | 🔍 Tim symbol                   |
| USDHKD             | 7.7512   | 7.7512         | 🗁 CFDOil → Hợp đồng chênh lệch |
| XAUUSD             | 1 896.02 | 1 896.42       | 🗁 CNH → Ngoại hối              |
| XAGUSDM            | 27.604   | 27.651         | 🗁 GAS → Khí tự nhiên           |
| AUDUSD-            | 0.77365  | 0.77390        | 🗁 US Stock 🔶 Cổ phiếu Hoa Kỳ   |
| CADCHF-            | 0.73994  | 0.74027        | 🗁 Group - 01                   |
| AUDJPY-            | 84.392   | 84.418         | 🗁 Group - 02 🛶 Ngoại hối       |
| GBPUSD-            | 1.41091  | 1.41118        | 🗁 Group - 03                   |
| USDCHF-            | 0.89721  | 0.89749        | 🗁 Group - 04                   |
| EURGBP-            | 0.86390  | 0.86416        | CFD1 Hợp đồng chênh lệch       |
|                    |          |                | CFD3                           |

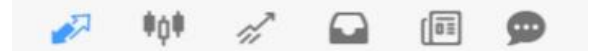

Để gỡ bỏ hoặc sắp xếp các cặp tiền tệ như ý muốn của bạn , thì bạn bấm vào ký hiệu cây bút nằm trên cùng bên phải ngay bên cạnh hình dấu "+" .Khi bấm vào đó, nếu bạn muốn gỡ một sản phẩm nào, thì bạn chọn hình thùng rác trước, rồi tích vào sản phẩm cần xóa là xong. Muốn sắp xếp các sản phẩm bạn chỉ cần chạm vào biểu tượng 3 gạch di chuyển sản phẩm đó lên xuống theo ý bạn muốn là được.

| 6   | thế độ máy bay 😪 🛧                                                                                                    | 101 (62) | 11:21 |
|-----|----------------------------------------------------------------------------------------------------|----------|-------|
| ¢   | Symbol duoc chon                                                                                                    | +        | Û     |
| Ξ   | USDRMB<br>US Dollar vs Renminbi                                                                                               |          |       |
| Ξ   | $\begin{array}{l} \textbf{XAUUSD} \\ \textbf{Gold Spot} \ (\tilde{\mathbb{A}}{\times}^{\P} \mathfrak{G}^{1_2} d) \end{array}$ |          |       |
| Ξ   | USDHKD<br>US Dollar vs Hong Kong Dollar                                                                                       |          |       |
| 11  | XAGUSDM<br>Mini Silver Spot (Ä×¶Øø)                                                                                           |          |       |
| 111 | AUDUSD-<br>Australian Dollar vs US Dollar                                                                                     |          |       |
| =   | CADCHF-<br>Canadian Dollar vs Swiss Franc                                                                                     |          |       |
| Ш   | AUDJPY-<br>Australian Dollar vs Japanese Yen                                                                                  |          |       |
| =   | GBPUSD-<br>Great Britain Pound vs US Dollar                                                                                   |          |       |
| =   | USDCHF-<br>US Dollar vs Swiss Franc                                                                                           |          |       |
| 11  | EURGBP-<br>Euro vs Great Britain Pound                                                                                        |          |       |

Bạn cũng có thể chạm (+) hoặc (-) để tăng hoặc giảm khối lượng lot, để cùng lúc cài đặt giá cắt lỗ, giá chốt lời và giá chờ mua, giá chờ bán, khối lượng lot nhỏ nhất là 0.01

| Chế đó máy bay 📚 🛧                                   | <b>ICI (61) 11:30</b>                                   |
|------------------------------------------------------|---------------------------------------------------------|
| XAUUSD<br>Gold Spot (Â×¶Øነ₅đ)                        | *\$\$ <del>,</del>                                      |
| Thuc thi lenh                                        | theo thi truong<br>Khối lượng lot                       |
| -0.1 -0.01 1.0                                       | +0.01 +0.1                                              |
| 1895. 52                                             | 1895.88                                                 |
| - 1895.08 +                                          | - 1896.04 +                                             |
| Giá cắt lỗ                                           | Giá chất lời 1896.04                                    |
|                                                      | 1 895.95                                                |
| 7                                                    | 1 895.85                                                |
| UNI - War                                            | 1 895.65                                                |
| ~~~~~~~~~~~~~~~~~~~~~~~~~~~~~~~~~~~~~~               | 1 895 55                                                |
| 7                                                    | 1 895.45                                                |
| L                                                    | الم 1 895.35                                            |
| l                                                    |                                                         |
| Chu y! Giao dich se duoc thu<br>khac biet voi gia ye | ic hien o dieu kien thi truong,<br>u cau co the se lon! |
| SELL<br>boi thi truong                               | BUY<br>boi thi truong                                   |

## Biểu đồ

Chạm vào "biểu đồ" trong menu công cụ, màn hình sẽ hiển thị biểu đồ hình nến , bạn có thể phóng to hoặc thu nhỏ biểu đồ,bạn cũng có thể kéo sang phải để xem lịch sử giá ,ngoài ra còn có các chưc năng khác như:

1. Khung thời gian : có thể thay đổi khung thời gian biểu đồ theo ý muốn của bạn (M1、M5、M15、M30、H1、H4、D1、W1、MN)

2.Crosshair mode : thuận tiện để trở nên nhạy bén với phân tích giao dịch của bạn và nhận thông tin một cách nhanh hơn, khi nhấp vào bạn sẽ thấy hình chữ thập, làm nổi bật một mức giá và thời gian cụ thể.

3.Chỉ báo (f): thêm các chỉ báo kỹ thuật

4. Đối tượng :thêm đối tượng lên biểu đồ

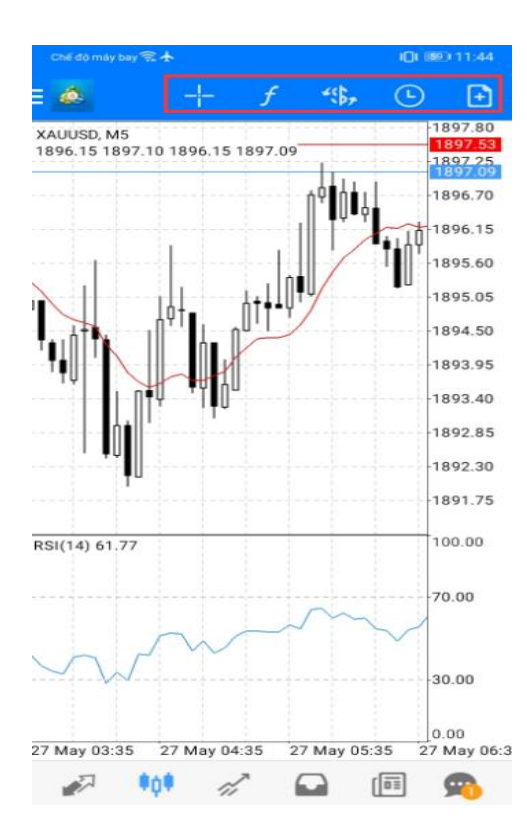

## Giao dịch

Chạm vào "Giao dịch" trong menu công cụ, màn hình giao dịch sẽ hiển thị những thông tin tài khoản của bạn và những lệnh giao dịch chưa đóng.

| ché độ máy bay 完<br>Giao dich<br>-41.00 USD                         | ı <b>()</b> ı ⊯0 11:48<br>↓↑ <b>(</b> +                    | Chế độ máy bạ<br>Giao<br>-49                             | y ≋<br>o dich<br>J.OO USD            | ,<br>L          | 11:49                                                      |
|---------------------------------------------------------------------|------------------------------------------------------------|----------------------------------------------------------|--------------------------------------|-----------------|------------------------------------------------------------|
| io du:<br>'ai san:<br>(y quy con du:<br>/luc ky quy (%):<br>(y quy: | 49 994.26<br>49 953.26<br>48 056.56<br>2633.69<br>1 896.70 | So du:<br>Tai san:<br>Ky quy coi<br>Muc ky qu<br>Ky quy: | n du:<br>ıy (%):                     |                 | 49 994.26<br>49 945.26<br>48 048.56<br>2633.27<br>1 896.70 |
| enh co trang thai                                                   |                                                            | Lenh co tr                                               | ang thai                             |                 |                                                            |
| (AUUSD, <mark>sell 1.00</mark><br>896.70 → 1 897.11                 | -41.00                                                     | XAUUSD, s<br>1 896.70 -                                  | <mark>sell 1.00</mark><br>→ 1 897.19 |                 | -49.00                                                     |
|                                                                     |                                                            | 2021.05.27                                               | 7 06:48                              |                 |                                                            |
|                                                                     |                                                            | 0.0                                                      |                                      | Distance damage |                                                            |
|                                                                     |                                                            | S/L:                                                     | _                                    | Phí qua dem:    | 0.00                                                       |
|                                                                     |                                                            | S/L:<br>T/P:                                             | _                                    | Thue:           | 0.00                                                       |

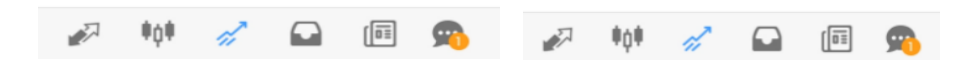

Khi chạm và giữ lệnh chưa đóng trong vòng 2 giây, sẽ hiển thị một khung công cụ ,bạn co thể chọn để đóng lệnh , sửa lệnh ,biểu đồ hoặc lệnh mới.

| Chế độ máy bay 😤 🛧        | I <b>[]I</b> 🌆 11:55 |
|---------------------------|----------------------|
| E Giao dich<br>-57.00 USD | ↓↑ 🗗                 |
| So du:                    | 49 994.26            |
| Tai san:                  | 49 937.26            |
| Ky quy con du:            | 48 040.56            |
| Muc ky quy (%):           | 2632.85              |
| Ky quy:                   | 1 896.70             |
| Lenh co trang thai        |                      |
| XAUUSD, sell              | 0                    |
| T Dong lenh               | 10                   |
| Lenh moi                  |                      |
| Sua lenh                  |                      |
| Bieu do                   |                      |
|                           |                      |
| 🖉 tột 🛷 🖸                 | <b>a</b>             |

Chạm vào biểu tượng dấu "+"trên góc phải màn hình để đặt lệnh mới. Chạm biểu tượng "\$" để chọn sản phẩm giao dịch. Chạm "thực thi lệnh theo thị trường" để đặt lệnh chờ mua ,chờ bán bao gồm : Buy limit – Sell Limit – Buy Stop – Sell Stop, giá cắt lỗ - giá chốt lời

| Chế độ máy bay 중 🛧 ICH                                                                   | IZ) 12:00                                               | Chế độ máy bay 😤 🛧                                  | ( <b>)</b> I III 11:30                                                           |
|------------------------------------------------------------------------------------------|---------------------------------------------------------|-----------------------------------------------------|----------------------------------------------------------------------------------|
| = 🎦 -28.00 USD 🛛 🖓 1                                                                     | 7 🗐 💊                                                   | Gold Spot (Å×10½d)                                  | *:67                                                                             |
| So du: Đi tới lệnh mới 4<br>Tai san: 4<br>Ky quy con du: 4<br>Muc ky quy (%):<br>Ky quy: | 9 994.26<br>9 966.26<br>8 069.56<br>2634.38<br>1 896.70 | Thuc thi lenh<br>-0.1 -0.01 1.<br>1895. <b>52</b>   | theo thi truong<br>↓ Khối lượng lot<br>.00 +0.01 +0.1<br>1895.88                 |
| Lenh co trang thai                                                                       |                                                         |                                                     |                                                                                  |
| <b>XAUUSD, sell 1.00</b><br>1 896.70 → 1 896.98                                          | -28.00                                                  | - 1895.08 +                                         | - 1896.04 +                                                                      |
| 2021.05.27 06:48                                                                         |                                                         | Giá cất lỗ                                          | Giá chốt lời 1 896.04                                                            |
| S/L: – Phi qua dem:                                                                      | 0.00                                                    | old cat lo                                          | 1 805 05                                                                         |
| T/P: – Thue:                                                                             | 0.00                                                    |                                                     | 1 6 9 3. 9 3                                                                     |
|                                                                                          |                                                         |                                                     | 1 895.85<br>1 895.75<br>1 895.65<br>1 895.52<br>1 895.52<br>1 895.45<br>1 895.35 |
|                                                                                          |                                                         | Chu y! Giao dich se duoc th<br>khac biet voi gia ye | uc hien o dieu kien thi truong,<br>eu cau co the se lon!                         |
| 🚀 📫 🚀 🖬 🖻                                                                                | 9                                                       | SELL                                                | BUY                                                                              |

### Lịch sử giao dịch

Chạm vào "lịch sử giao dịch" trong menu công cụ, bạn có thể xem lại lịch sử giao dịch theo khung thời gian hôm nay, tuần trước, tháng trước hoặc tùy chỉnh thời gian bạn muốn xem lai lịch sử giao dịch của mình

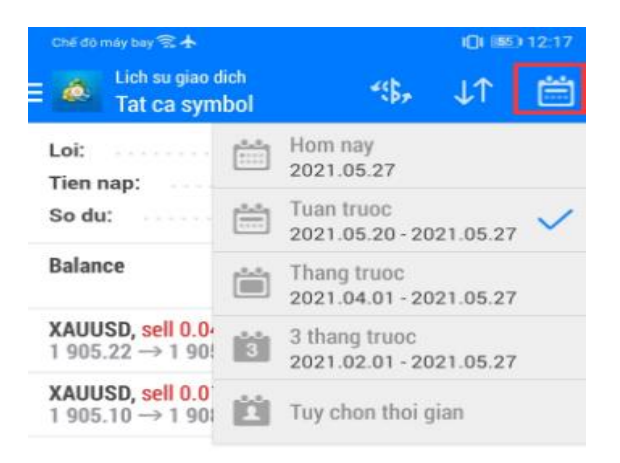

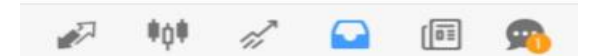